## InstallShield Collaboration インストール手順

- 「フレクセラソフトウェア製品&ライセンスセンター」にログインします。
  ログイン方法については下記 URL をご参照ください。
  http://www.networld.co.jp/is/license\_center.htm
- 2. 左側の[エンタイトルメント]-[製品リスト]をクリックして、該当製品を選択します。

ファイル名をクリックして、Collaboration をダウンロードします。

| InstallShield 2014 Collaboration                                                                                                    |       |           |          |                                         |                                   |   |                 |
|----------------------------------------------------------------------------------------------------|-------|-----------|----------|-----------------------------------------|-----------------------------------|---|-----------------|
| ファイル                                                                                                    | ライセンス | ダウンロードのログ | 通知ログ     | アクセス制                                   | 限                                 |   | <u>ンロードのヘルプ</u> |
| ダウンロードしようとしているソフトウェアは、輸出管理規制法の対象です。 このソフトウェアをダウンロードした時点で、お客様はこの Web<br>サイトからダウンロードしたいずれのソフトウェアも、管轄権を有する政府当局からの事前の書面による許可なしに、 禁止区域、 エンド ユー<br>ザー、 または最終用途に、 直接間接を問わず故意に輸出または再輸出しないことに同意します。 |       |           |          |                                         |                                   |   |                 |
| 2 ファイル                                                                                                    |       |           |          |                                         |                                   |   |                 |
| + ファイル                                                                                                    | の説明   |           | \$       | ファイルサイ<br>ズ 🗘                           | ファイル                              | 名 | ÷               |
| + InstallShield 2014 Collaboration (Full Download)                                                                                                    |       |           | 216.9 MB | 216.9 MB 🞍 InstallShield2014DIMComp.exe |                                   |   |                 |
| + InstallShield 2014 Collaboration (Web Download)                                                                                                    |       |           |          | 3.5 MB                                  | 3.5 MB 🚽 InstallShield2014DIM.exe |   |                 |

- 4. Collaboration をインストールし、起動します。
- 5. [InstallShiledを購入、またはアクティベートする]を選択して、[次へ]ボタンをクリックします。

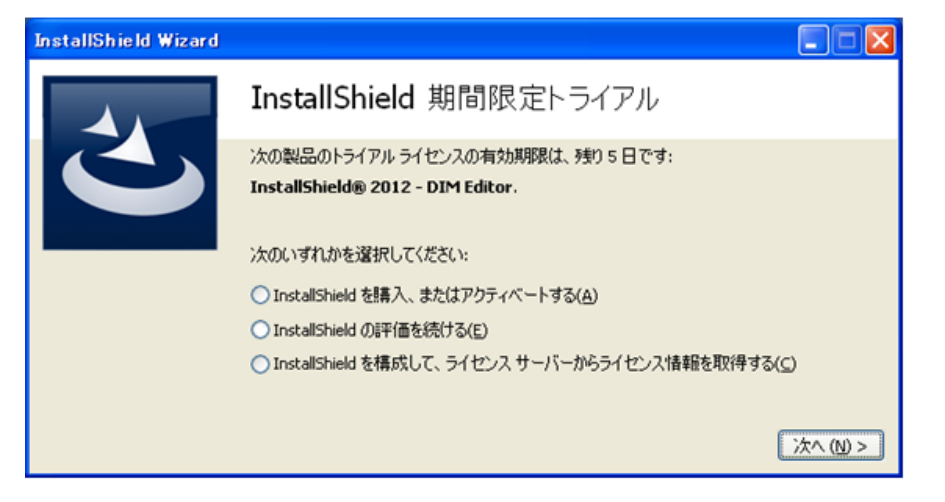

6. InstallShield シリアル番号を入力後、[アクティベート]ボタンをクリックします。

## 【注意事項】

Collaboration のアクティベーションは、InstallShield のアクティベーションの後に、行う必要がございます。